# 本人認証 (KYC) マニュアル

## PC版

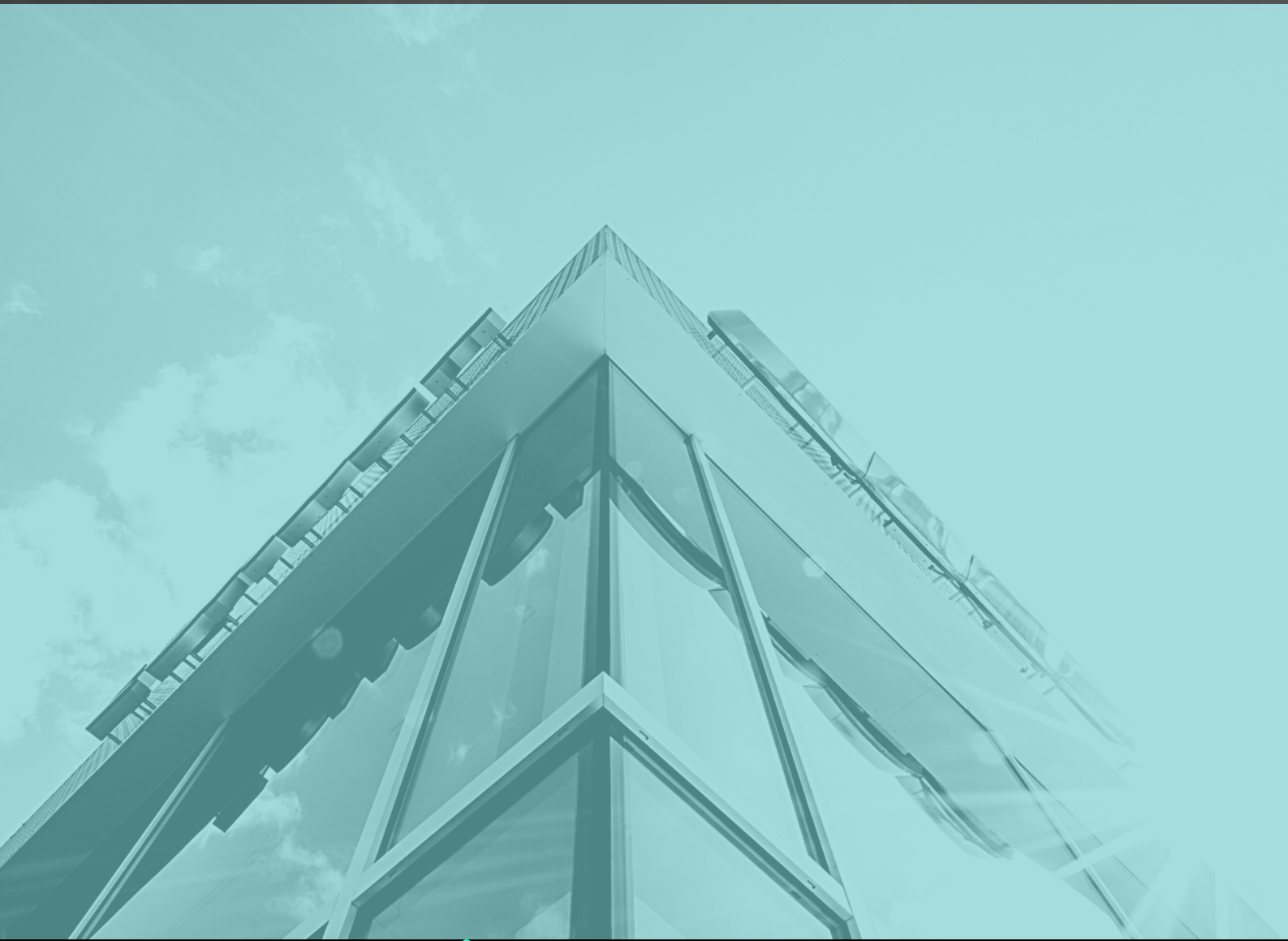

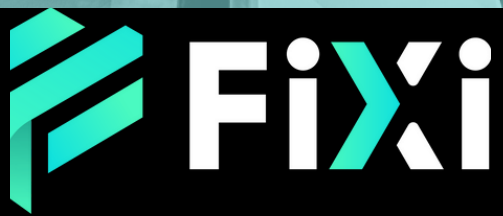

©Prex Markets Limited

### 目次

#### KYC認証方法

| 本人認証を行う       | 3 |
|---------------|---|
| 身分証明書のアップロード  | 4 |
| 住所確認書類のアップロード | 5 |
| 自撮り写真のアップロード  | 6 |
| 申請完了          | 7 |

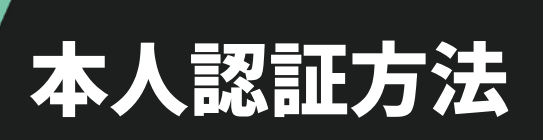

|                                                                                                    | 9                                                                                                    |                           |                |
|----------------------------------------------------------------------------------------------------|----------------------------------------------------------------------------------------------------|---------------------------|----------------|
| Х ダッシュボード 取引口座 資金管理 パートナー管理 レポート                                                                                                    | 個人情報                                                                                                    |                           | 9 Ĉ ? ⊖ ⊕⊧     |
| 認証情報                                                                                                    | 本人認証情報 1                                                                                                    |                           | プロファイル         |
|                                                                                                    | 登録情報                                                                                                    |                           |                |
|                                                                                                    | 設定                                                                                                    |                           |                |
| 大認証センターへようこそ!本人認証手続きを開始する場合は、右上の『青色ボタン』をクリックして                                                                                                    | 出金方法                                                                                                    | ましたら、お気軽にカスタマーサポートまでご連絡くだ | ださい。           |
|                                                                                                    |                                                                                                    |                           | 3              |
|                                                                                                    |                                                                                                    |                           |                |
|                                                                                                    |                                                                                                    |                           | 20             |
| ● 個人情報」のタブを開き「本」<br>「本人認証ページ」を選択。<br>「次へ」をタップ。                                                                                                    | 人認証情報                                                                                                    | 報」をクリック。                  | 2              |
| 「個人情報」のタブを開き「本人「本人認証ページ」を選択。<br>「次へ」をタップ。                                                                                                    | 人認証情報                                                                                                    | <mark>報」</mark> をクリック。    | » ب ب و<br>ه   |
| 「個人情報」のタブを開き「本」<br>「本人認証ページ」を選択。<br>「次へ」をタップ。                                                                                                    | 人認証情望                                                                                                    | 報」をクリック。                  | ×<br>2 4 ± € ⊕ |
| 「個人情報」のタブを開き「本,<br>「本人認証ページ」を選択。<br>「次へ」をタップ。                                                                                                    | <b>人認証情</b> 望                                                                                                    | <mark>報」をクリック</mark> 。    | > ↓ ↓ ▷ ⊕      |
| 「個人情報」のタブを開き「本人「本人認証ページ」を選択。<br>「本人認証ページ」を選択。<br>「次へ」をタップ。         「次へ」をタップ。         (1) ダッシュポード NGIDE R会智 パートナー智 レポート (4.5%)         本構施         国籍・         3*         う男社 O 女性                                                                                                    | <b>人認証情</b><br>* <sup>姓名 (カタカナ)</sup><br><sup>生年月日*</sup>                                                                                                    | <mark>報」をクリック</mark> 。    | ×<br>€ ÷ € ⊕   |
| 「個人情報」のタブを開き「本人「本人認証ページ」を選択。<br>「本人認証ページ」を選択。<br>「次へ」をタップ。         「次へ」をタップ。         「少?>>2ポード №П□座 №Ш パートナー留理 レポート @1/3%         本情報         日語・         9/9         9/9         9/9         9/9         1         9/9         9/9         1         9/9         1         9/9         1         1         1         1         1         1         1         1         1         1         1         1         1         1         1         1         1         1         1         1         1         1         1         1         1         1         1         1         1         1         1         1         1         1         1         1        1                                                                                                    | <ul> <li>人認証情望</li> <li>* 姓名(カタカナ)</li> <li>生年月日*</li> <li>居住国*</li> </ul>                                                                                                    | <mark>報」をクリック</mark> 。    | » L F ⊕        |
| 「個人情報」のタブを開き「本人「本人認証ページ」を選択。「本人認証ページ」を選択。「次へ」をタップ。         「次へ」をタップ。         (1) タッシュボード       取印座       単金智葉       パートナー智葉       レボート       ④         本構報         編編・         9*       ●       ●       ●       ●       ●       ●         第*       ●       ●       ●       ●       ●       ●       ●       ●       ●       ●       ●       ●       ●       ●       ●       ●       ●       ●       ●       ●       ●       ●       ●       ●       ●       ●       ●       ●       ●       ●       ●       ●       ●       ●       ●       ●       ●       ●       ●       ●       ●       ●       ●       ●       ●       ●       ●       ●       ●       ●       ●       ●       ●       ●       ●       ●       ●       ●       ●       ●       ●       ●       ●       ●       ●       ●       ●       ●       ●       ●       ●       ●       ●       ●       ●       ●       ●       ●       ●       ●       ●       ●       ●       ●       ●       ●       ●       ●       ● | <ul> <li>人認証情望</li> <li>、</li> <li>、</li> <li>姓名(カタカナ)</li> <li>生年月日*</li> <li></li> <li></li></ul> | <mark>報」をクリック。</mark>     | 2 4 5 €        |

④お客様の必要な基本情報をご入力ください。

⑤ 「次へ」をタップ。

|                                                                                                    | ····                                                                                                    |                       |              |   |    |             |
|----------------------------------------------------------------------------------------------------|----------------------------------------------------------------------------------------------------|-----------------------|--------------|---|----|-------------|
|                                                                                                    |                                                                                                    |                       |              |   |    |             |
|                                                                                                    |                                                                                                    |                       |              |   |    |             |
| Xi ダッシュボード 取引口座 資金管理 パートナー管理 レポート G                                                                                                    | <b>四人情報</b>                                                                                                    |                       |              |   | 26 | ) ♀ ⊖ ⊕ E   |
| 認証情報                                                                                                    |                                                                                                    |                       |              |   |    | プロファイルボ     |
|                                                                                                    |                                                                                                    |                       |              |   |    |             |
|                                                                                                    |                                                                                                    |                       |              |   |    |             |
|                                                                                                    |                                                                                                    |                       |              |   |    |             |
|                                                                                                    |                                                                                                    |                       |              |   |    |             |
| ×人確認書類                                                                                                    |                                                                                                    |                       |              |   |    |             |
| K人確認書類<br>本人確認書類(選択) *                                                                                                    | × 6.                                                                                                    | アップロード 本人確認           | 書頭 *         | 2 |    |             |
| *人確認書類<br>本人確認書類(選択) *                                                                                                    | · 6                                                                                                    | アップロード 本人確認           | <b>御</b> 政 * | 2 |    |             |
| よ人確認書類     本人確認書類(選択)*     (法人確認書類(選択))*     (本人確認書類に関する注意事項)     たしての考慮すのの     (本人確認書類に関する注意事項)     たしての考慮すの     (本人確認書類に関する注意事項)     (本人確認書類に関する注意事項)     (本人確認書類に関する注意事項)     (本人確認書類に関する注意事項)     (本人確認書類に関する注意事項)     (本人確認書類に関する注意事項)     (本人確認書類に関する注意事項)     (本人確認書類に関する注意事項)     (本人確認書類に関する注意事項)     (本人確認書類に関する注意事項)     (本人確認書類に関する注意事項)     (本人確認書類に関する注意事項)     (本人確認書類に関する注意事項)     (本人確認書類に関する注意事項)     (法)     (本人確認書類に関する注意事項)     (本人確認書類)     (本人確認書類に関する注意事項)     (本人確認書類)     (本人確認書類)     (本人確認書類)     (本人確認書類)     (本人確認書類)     (本人確認書類)     (本人確認書類)     (本人確認書類)     (本人確認書類)     (本人確認書類)     (本人体認書類)     (本人体(法人体(本人体(法人体(本人体(法人体(法人(本人体(法人(本人体(法人(本人(本人(本人(本人(本人(本人(本人(\lambda(\lambda(\lambda(\lambda(\lambda(\lambda(\lambda(\lambda(\lambda | •                                                                                                    | アップロード 本人確認           | 御順 *         | 2 |    |             |
| 本人確認書類 本人確認書類 (選択) *  【 本人確認書類(選択) *  【 本人確認書類に関する注意事項] 本人確認書類の提出は、以下の条件を満たすものに限り受理されますので、予めご了承ください。 1.882度知の提出は、以下の条件を満たすものに限り受理されますので、予めご了承ください。 1.882度知の提出は、以下の条件を満たすものに限り受理されますので、予めご了承ください。 1.882度知の提出は、以下の条件を満たすものに限り受理されますので、予めご了承ください。 1.882度知の提出は、以下の条件を満たすものに限り受理されますので、予めご了承ください。 1.882度知の提出は、以下の条件を満たすものに限り受理されますので、予めご了承ください。 1.882度知の提出は、以下の条件を満たすものに限り受理されますので、予めご了承ください。 1.882度加加加加加加加加加加加加加加加加加加加加加加加加加加加加加加加加加加加                                                                                                    |                                                                                                    | アップロード 本人確認           | 御2月 *        | 2 |    |             |
| 4人確認書類<br>本人確認書類(送択)*<br>【本人確認書類に関する注意事項】<br>本人確認書類に関する注意事項】<br>本人確認書類の提出は、以下の条件を満たすものに限り受理されますので、予めご了承ください。<br>1. 菌写真かついた身分証明書の提出:<br>提出される身分証明書は、顔写真がはっきりと表示されているものである必要があります。                                                                                                    | <ul> <li>本人租送書項</li> </ul>                                                                                            | アップロード 本人確認           | 書類 *         | 2 |    |             |
| 本人確認書類 本人確認書類 (選択) *  【 本人確認書類(選択) *  【 本人確認書類の提出は、以下の条件を満たすものに限り受理されますので、予めご了承ください。 1. 励写真がついた身分証明書の提出: 提出される身分証明書は、颇写真がはっきりと表示されているものである必要があります。 2. 氏名・生年月日の一致                                                                                                    | <ul> <li>本人磁怒震致</li> <li>本人磁怒震致</li> <li>本人磁怒震致(級民)</li> </ul>                                                        | Pップロード本人確認            | 御頭 *         | 2 |    |             |
| 法人確認書類<br>本人確認書類(選択)*<br>(本人確認書類に関する注意事項)<br>本人確認書類の提出は、以下の条件を満たすものに限り受理されますので、予めご了承ください。<br>1. 邮写真がの埋めます。<br>提出される身分証明書は、顔写真がはっきりと表示されているものである必要があります。<br>2.氏名:生年月日の一致<br>提出される証明書の氏名と生年月日は、登録情報と一致している必要があります。                                                                                                    | ▼<br>本人種認書類<br>本人種認書類<br>(副用<br>マイナンバーカー)                                                                             | Pップロード本人確認<br>・<br>ド  | <b>御</b> 政。  | 2 |    |             |
| 本人確認書類<br>本人確認書類(選択)*<br>【本人確認書類(選択)*<br>【本人確認書類に関する注意事項】<br>本人確認書類の提出は、以下の条件を満たすものに限り受理されますので、予めご了承ください。<br>1. 顧写真がついた身分証明書は、版写真がはっきりと表示されているものである必要があります。<br>2. 氏名・生年月日の一段<br>提出される身分証明書は、低空操情報と一致している必要があります。<br>3. 有効期間時の証明書の提出:<br>提出される身分証明書は、有効期間内である必要があります。                                                                                                    | <ul> <li>本人確認書類</li> <li>本人確認書類 (編択<br/>マイナンバーカー<br/>パスポート</li> </ul>                                                 | Pップロード本人確認 * *        | 實現 *         | 2 |    |             |
| 本人確認書類<br>本人確認書類(選択)*<br>【本人確認書類(選択)*<br>【本人確認書類に関する注意事項】<br>本人確認書類の提出は、以下の条件を満たすものに限り受理されますので、予めご了承ください。<br>1. 諸写真がついた身分証明書は、該写真がはっきりと表示されているものである必要があります。<br>2. E名・生年月日の一致<br>提出される最分証明書の氏名と生年月日は、登録情報と一致している必要があります。<br>3. 有効明題内の証明書の提出:<br>提出される身分証明書は、有効明題内である必要があります。                                                                                                    | 本人種認書類<br>本人種認書類<br>本人類認得想(編訳<br>マイナンバーカー<br>バスポート<br>遍販免許証(再明                                                        | Pップロード 本人確認<br>・<br>ド | 御班*          | 2 |    |             |
| 本人確認書類<br>本人確認書類(選択)*<br>(本人確認書類(選択)*<br>(本人確認書類の提出は、以下の条件を満たすものに限り受理されますので、予めご了承ください、<br>1. 簡写真がついた身分証明書の成出:<br>提出される身分証明書は、顔写真がはっきりと表示されているものである必要があります。<br>2. 氏名・生年月日の一般<br>提出される証明書の氏名と生年月日は、登録情報と一致している必要があります。<br>3. 有効明問件の証明書の成出:<br>提出される身分証明書は、有効期間件である必要があります。                                                                                                    | <ul> <li>本人磁怒震頻</li> <li>本人磁怒震頻</li> <li>本人磁怒環境 (温沢<br/>マイナンバーカー<br/>パスボート</li> <li>運転免許証 (両調<br/>運転免許証)明慮</li> </ul> | Pップロード本人確認<br>・<br>ド  | 御政*          | 2 |    | <u>9.77</u> |
| 本人確認書類<br>本人確認書類(選択)*<br>(本人確認書類(選択)*<br>(本人確認書類の提出は、以下の条件を満たすものに限り受理されますので、予めご了承ください、<br>1. 師写前がっいた身分ぼ明書の提出:<br>提出される身分証明書は、顔写真がはっきりと表示されているものである必要があります。<br>2. 氏名・生年月日の一般<br>提出される証明書の氏名と生年月日は、登録情報と一致している必要があります。<br>3. 有効明明内の証明書の提出:<br>提出される身分証明書は、有効明明内である必要があります。<br>反                                                                                                    | 本人積認實預<br>本人積認實預<br>本人積認實預 (銀沢<br>マイナンバーカー<br>バスボート<br>運転免許証(周囲<br>運転免許証(周囲<br>運転免許証(周囲)                              | Pップロード本人確認<br>・<br>ド  | 實政 *         | 2 |    | 保存          |

① 「本人確認書類(選択)」をクリックして、アップロードする身分証 明書を選択。

② 「アップロード本人確認書類」をクリックし身分証明書をアップロー ドしてください。

※運転免許を選択する場合、二回クリックし、両面をアップロードお願いします。

③ アップロードが完了したら、「保存」をクリックし、「次へ」を タップ。

※写真を撮影する際は、書類の四つ角が見えるように綺麗に撮影をお願い致します。

#### 目次に戻る

|                                                                                                    | 2                                                                                                    |           |
|----------------------------------------------------------------------------------------------------|----------------------------------------------------------------------------------------------------|-----------|
|                                                                                                    | 5                                                                                                    |           |
|                                                                                                    |                                                                                                    |           |
|                                                                                                    |                                                                                                    |           |
| ダッシュボード 取引口座 資金管理 パートナー管理 レポート 優人情報                                                                                                    |                                                                                                    | 2 Q L ⊖ ⊕ |
|                                                                                                    |                                                                                                    |           |
| 忍証情報                                                                                                    |                                                                                                    |           |
|                                                                                                    |                                                                                                    | プロファイル    |
|                                                                                                    |                                                                                                    | フロファイル    |
|                                                                                                    |                                                                                                    | 77777     |
| 所確認書類                                                                                                    |                                                                                                    | 77777     |
| 所確認書類                                                                                                    | <ul> <li>アップロード在所確認實類</li> </ul>                                                                              | 77777     |
| 所確認書類<br>生所確認書類 (選択) * <b>1</b> ~                                                                                                    | <ul> <li>アップロード 住所確認書類*</li> </ul>                                                                            | 77777     |
| 所確認書類<br>住所確認書類 (道訳) * <b>1</b> ~<br>【住所確認書類に関する注意事項】                                                                                                    | <ul> <li>アップロード 住所確認責頼・</li> <li>住所確認責類</li> </ul>                                                            | 77777     |
| 所確認書類<br>生所確認書類(選択)*<br>【住所確認書類に関する注意事項】<br>住所確認書類の提出には、以下の条件が週月されますので予めご了承ください。                                                                                                    | <ul> <li>アップロード 住所確認書類・</li> <li>住所確認書類</li> <li>但所確認書類 (選択)・</li> </ul>                                      | 7+75=75   |
| 所確認書類<br>住所確認書類(選択)*  【 住所確認書類(選択)*  【 住所確認書類に関する注意事項]  住所確認書類の提出には、以下の条件が週用されますので予めご了承ください。 1.氏名と住所の一致: 提出される証明書に記載された氏名と住所は、登録情報と正確に一致している必要があります。                                                                                           | アップロード 住所確認書類<br>住所確認書類                                                                                       |           |
| 所確認書類<br>住所確認書類(選択)*  【 住所確認書類(関する注意事項)<br>住所確認書類の提出には、以下の条件が週月されますので予めご了承ください。 1. 氏名と住所の一致:<br>提出される証明書に記載された氏名と住所は、登録情報と正確に一致している必要があります。 2. 発行目から3ヶ月以内:                                                                                     | <ul> <li>         ・ アップロード 住所確認責領・         ・         ・         ・</li></ul>                                    |           |
| 所確認書類<br>住所確認書類(選択)*                                                                                                    | <ul> <li>アップロード住所確認書類。</li> <li>住所確認書類</li> <li>住所確認書類(選択)・</li> <li>公共料金請求審</li> <li>携帯電話請求審</li> </ul>      |           |
| 所確認書類 生所確認書類(選択)*  【住所確認書類(選択)*  【住所確認書類(図する注意事項]  生所確認書類の提出には、以下の条件が適用されますので予めご了承ください。 1. 氏名と住所の一致: 提出される証明書に記載された氏名と住所は、登録情報と正確に一致している必要があります。 2. 発行日から3ヶ月以内である必要があります。 3. 身分遅明書による任明: 『運転於行証』や『マイナンバーカード』などは住所を確認するための証明書として使用できます。ただし、これらは | <ul> <li>アップロード 住所確認書類</li> <li>住所確認書類</li> <li>住所確認書類 (選択)・</li> <li>公共料金請求書</li> <li>ウレジットカード請求書</li> </ul> |           |

①「<u>住所確認書類(選択)」</u>をクリックして、アップロードする住所確 認書類を選択。

 アップロード住所確認書類」をクリックし書類をアップロードして ください。

③ アップロードが完了したら、「保存」をクリックし、「次へ」を タップ。

※写真を撮影する際は、書類の四つ角が見えるように綺麗に撮影をお願 い致します。

※氏名、住所、発行日が3ヶ月以内の記載が確認できるよう書類の全体図 でご提示をお願い致します。

| メ ダッシュボード 取り口座 資金管理 パートナー管理 レポート        | دیريند<br>در الد<br>ک                                                                                                    |
|-----------------------------------------|----------------------------------------------------------------------------------------------------|
| こルフィ写真(自張り写真)   ▲ アップロードセルフィ写真(自撮り写真) * | 『自戦り写真(セルフィ写真)』とは?<br>身分証明書を手に持った状態で撮影した自撮りのことです。撮影の際は下記の条件を満たしていることをお確かめください。 <ul> <li>a) 画像内にご本人の顔と顔写真付き身分証明書表面が同時に写っている。</li> <li>b) 証明闇の文字、頗写真/明確に利別できる。</li> <li>c) 顔は正面を向いて、無償で繋が目にかかっていない。</li> <li>d) 他の人が写り込んでいない。</li> </ul> |
|                                         | ※自撮りが難しい場合は上配条件を満たした上で、他の方に写真を撮影頂いても構いません。                                                                                                    |
|                                         | ※画像が不鮮明な場合や不備がある場合は、再提出が必要となりますので予めご了承下さい。                                                                                                    |

①「<mark>アップロードセルフィ写真(自撮り写真)」</mark>をクリックし、自撮り 写真をアップロードしてください。

 アップロードが完了したら、「保存」をクリックし、「次へ」を タップ。

※自撮り写真には、ご本人の顔と顔写真付き身分証明書表面を同時に写 してください。

| FIX: ダッシュボード 取引口座 真会智道 パートナー管理 レポート 個人環境 セルフィ写真 (自場)写真) | シ ↓ ↓ ⊕ ⊕≈≋・                                                                                                    |  |
|---------------------------------------------------------|----------------------------------------------------------------------------------------------------|--|
| セルフィ 写真 (自康) 写真) :                                      | 「食根り写真(セルフィ写真)」とは2<br>身とは物理をすべけったた気がで撮影した白根りのことです。撮影の際は下記の条件を進たしていることをお確かめくだ<br>さい。<br>a) 画像内にごよんの読と描写具付白身分近物書表示が明瞭に写っている。<br>b) 近時書の文字、描写真の物理に特別である。<br>c) 成は正確を見いて、無写真の物理に特別にかかっていない。<br>d) 他の人が写ったんでいない。 |  |
|                                                         |                                                                                                    |  |
|                                                         |                                                                                                    |  |

・終確認画面に進み、すでに入力された情報を全て確認してください。

・もし誤りを見つけたら、画面の右上部にあるペンマーク(編集マーク)を クリックして、該当の情報を編集してください。

①全ての内容が正確であることを確認したら、「送信」ボタンをタップし、 本人認証の申請が完了します。

| FiXi ダッシュボード 取引口座 資金管理                                                                                                    | パートナー管理 レポート 個人情報                                                                                                    | ■                                                                                                    | 本語 ~ |
|----------------------------------------------------------------------------------------------------|----------------------------------------------------------------------------------------------------|----------------------------------------------------------------------------------------------------|------|
| 本人認証情報                                                                                                    |                                                                                                    | プロファイル語                                                                                                    | 2    |
| 🛃 承認待ち 🛛 2                                                                                                    |                                                                                                    |                                                                                                    |      |
| 本人認証センターへようこそ!本人認証手続きを開始する場合は<br>本人認証セージ クレジットカード認証ページ<br>基本情報<br>国紙日本<br>位別:男性<br>電話番号:+810911111111<br>郵便番号:1111111<br>雨区町村:池袋<br>建物名・部屋番号(該当する場合): | L 右上の『清色ボタン』をクリックしてください。<br>第<br>月<br>月<br>月<br>日<br>日<br>日<br>日<br>日<br>日<br>日<br>日<br>日<br>日<br>日<br>日<br>日<br>日<br>日<br>日 | 、ご不明点がございましたら、お気軽にカスタマーサポートまでご連絡ください。<br>住名(カタカナ):フィクシー タロウ<br>生年月日:1980-01-01<br>居住服日本<br>修道時度:東京部<br>丁目・番・号:1-1 | 0    |

### 本人認証のアップロード履歴(状況)について

②「個人情報」タブを開き、「本人認証」を選択。状態が「承認待ち」→ 「承認されました」に切替わりましたら、本人認証完了となります。

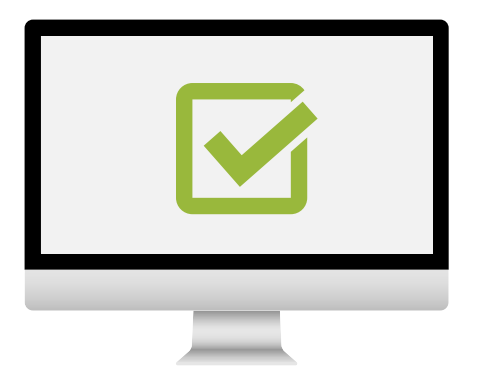

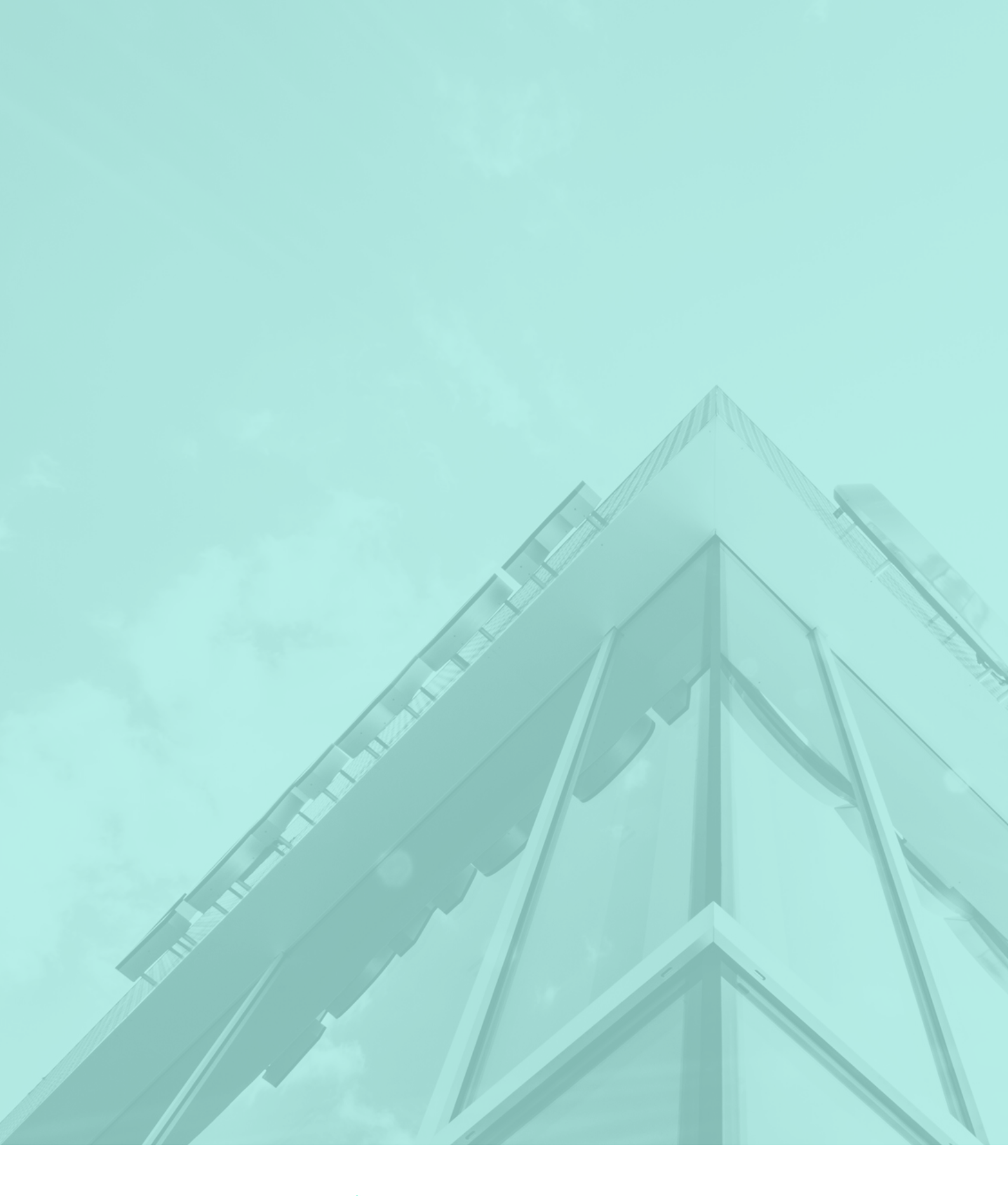

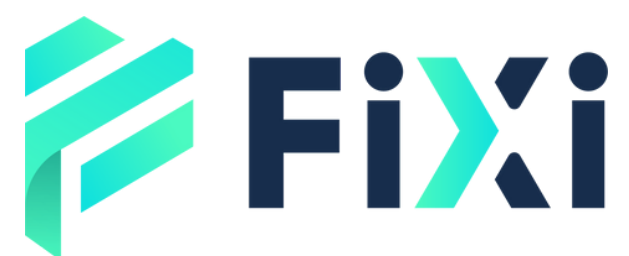

©Prex Markets Limited